## 3.4 Firmware update

When you receive the news of firmware release. You can go to "Device control" > "General" to preform the update operation. Please see 3.3 to find "Device control" in detail.

When the new version is available for the device. You will see the "upgrade" button is green. After click the button, the device will execute OTA automatically.

| Device Control         |                   |                |                                  |           | U | × |
|------------------------|-------------------|----------------|----------------------------------|-----------|---|---|
| General                | Network Display   | Security       | Logs Misc.                       | Wallpaper |   |   |
| Device ID              | P9Q-IVH           | Device name    | EK3-Novo-8F7DA                   | Rename    |   |   |
| Model                  | EK865i (EK3, 86") | Device edition | Corporate 🗸                      |           |   |   |
| S/N                    | 45221209000020    | Online users   | 0                                |           |   |   |
| NT settings<br>version | V6.0.3.273        | Build number   | 6.0.3.0012                       | Upgrade   |   |   |
| Software edition       | C3000-WW-CORP-EDU | BYOM license   | Activated<br>LN4G-70V3-BYOM-7C0P |           |   |   |
|                        |                   |                |                                  |           |   |   |